## SNP-1: How to Manually Update Firmware

Last Modified on 05/12/2016 1:30 pm EDT

## The SNP-1 needs to be firmware updated in a unique way compared to our other devices. Follow the following steps:

## Symptom:

Message on interface that reads "Unable to connect to SNP Firmware."

1. Enter the IP address of the **SNP-1** into a web browser:

| DMP - User Interface x   ← → C* 192.168.4.105/index.asp   III: Apps ★ Bookmarks K* I'K* DOS look up | 🙀 JIRA 🚯 Google 🔯 KnowledgeOwl                            |                                 | tistin ← 0 =×=<br>☆ ♥ 5 =<br>← Other bookmarks |
|----------------------------------------------------------------------------------------------------|-----------------------------------------------------------|---------------------------------|------------------------------------------------|
| SNP-1 Web Conf                                                                                      | iguration                                                 |                                 |                                                |
| Status Information                                                                                  |                                                           |                                 | Status Information                             |
| Status Information                                                                                  | Connection Status:<br>Firmware Date:<br>Firmware Version: | connected<br>2014-03-24<br>2.55 | Status Information                             |
|                                                                                                    |                                                           |                                 |                                                |

2. Select Ok:

4. Go to c:/Program Files (x86)/Universal Remote Control, Inc/URC

Accelerator/Devices/SNP-1/firmware/SNP-1\_bcd

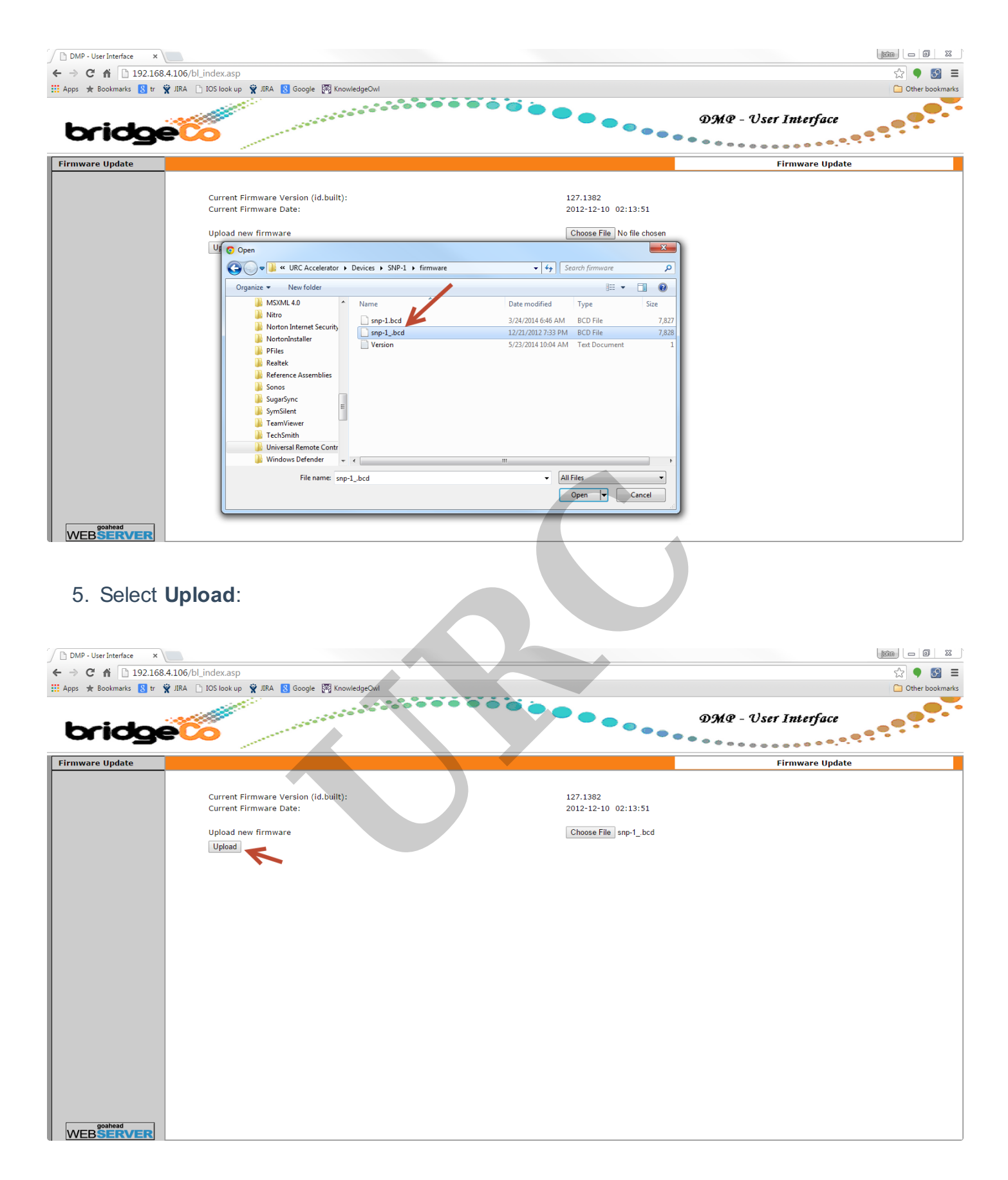

6. A warning appears informing the user the upload process cannot be stopped. Click **Ok**:

| DMP - User Interface ×      |                                                                                                    |                                                                                | 8     |
|-----------------------------|----------------------------------------------------------------------------------------------------|--------------------------------------------------------------------------------|-------|
| ← → C ⋒ 192.168.4.1         | L06/bl_index.asp                                                                                    | ☆ 🗣 🗕                                                                          | Ξ     |
| 🔛 Apps 🔺 Bookmarks 🚦 tr 🙀 J | IIRA 🗋 IOS look up 🍟 JIRA 🚦 Google 🎇 KnowledgeOwl                                                   | C Other bookm                                                                  | narks |
| bridge                      | 6                                                                                                   | DMQ - User Interface                                                           |       |
| Firmware Update             |                                                                                                    | Firmware Update                                                                |       |
|                             | New Firmware:<br>snp-1bcd<br>New Firmware version (id.built):<br>New Firmware Date:                 | 126.1382<br>2012-12-21 03:56:48                                                |       |
|                             | Current Firmware version (id.built):<br>Current Firmware Date:                                      |                                                                                |       |
|                             | Warning:<br>Once started, the upload process cannot be interru<br>Are you sure you want to proceed? | pted or aborted, in order to ensure the integrity of the Digital Media Player. |       |
|                             | Ok                                                                                                  | Cancel                                                                         |       |
| goahead<br>WEBSERVER        |                                                                                                    |                                                                                |       |

7. A message appears after the upload that reads "The upload process failed. Click Firmware Update in the menu to try again". This is a default message **this does not mean the** 

upload actually failed.

| DMP - User Interface ×  |                                                                                                    |                      |
|-------------------------|----------------------------------------------------------------------------------------------------|----------------------|
| ← → C ☆ 192.16          | 8.4.106/bl_index.asp                                                                                                    | ☆ 🗣 🐼 =              |
| 🔛 Apps 🔺 Bookmarks 🚷 tr | 🙀 JIRA 🗋 IOS look up 🍟 JIRA 🔱 Google 🐺 KnowledgeOwl                                                                                                    | C Other bookmarks    |
| bridg                   | e <b>6</b>                                                                                                    | DMP - User Interface |
| Firmware Update         |                                                                                                    | Firmware Update      |
|                         | New Firmware:<br>snp-1_,bcd<br>Firmware upload status: 100% completed.<br>The upload process failed.<br>Click Firmware Update in the menu and try again. |                      |

MB

If you require any additional information or have any questions, please do not hesitate to contact our **technical support** team at **914-835-4484**.